### TUTORIEL www.intratone.info

Gestion locative vous permet de donner une partie de la gestion d'un appartement à son occupant. Il pourra ainsi se connecter sur www.moncompte.intratone.fr et modifier les informations qui le concernent. Voici les droits que vous pouvez lui donner : Modification du nom affiché sur la platine Modification des numéros de téléphone Modification de l'option Visio / Visio Secondaire

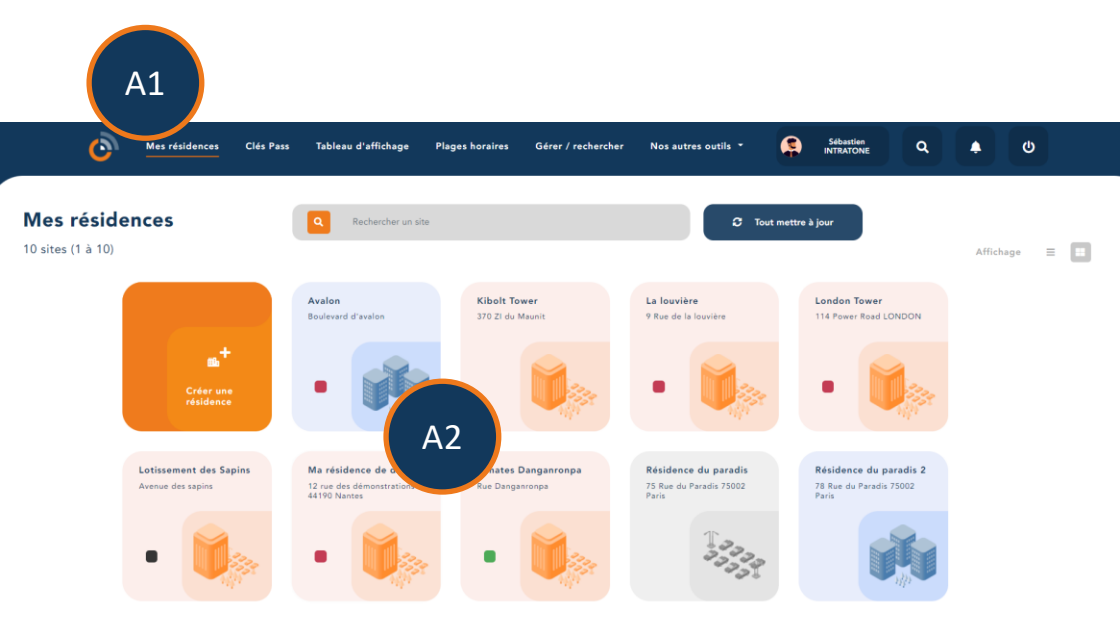

| A1 | Connectez vous au site de gestion <u>www.intratone.info</u> et allez dans<br>l'onglet « Mes résidences» |
|----|----------------------------------------------------------------------------------------------------|
| A2 | Sélectionnez la résidence où vous souhaitez activer l'option.                                           |

# Gestion locative

### **Gestion locative**

| Ó                                                 | Mes résidences | Clés Pass | Tableau d'affichage F |
|---------------------------------------------------|----------------|-----------|-----------------------|
| ← Retour à mes si                                 | tes            |           |                       |
| Ma résidence de d                                 | émo            |           |                       |
| 12 rue des démon<br>44190 Nantes<br>Résidence sim | A3             | Accès e   | t matériels<br>Hall   |

# A3 Cliquez sur l'icône de la résidence pour entrer dans les options.

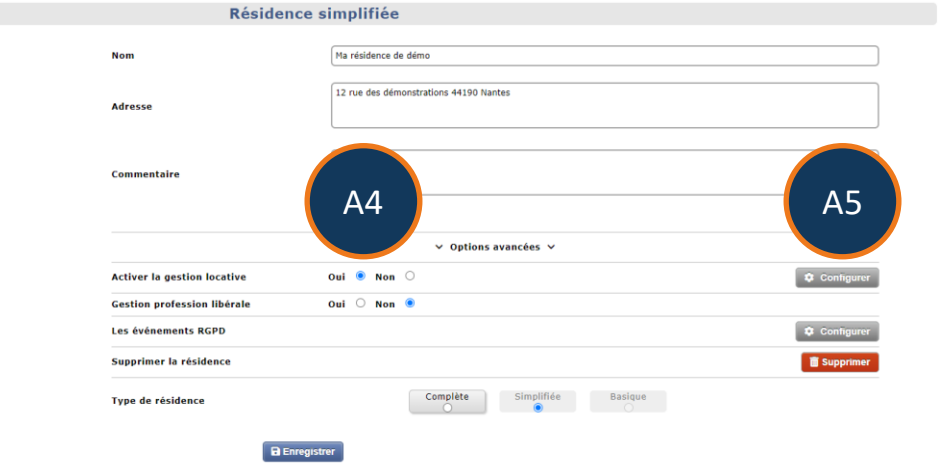

| A4 | Pour activer la gestion locative, passez l'option sur « Oui ». |
|----|----------------------------------------------------------------|
| A5 | Puis cliquez sur « Configurer ».                               |

## **Gestion** locative

 $\bigotimes$ 

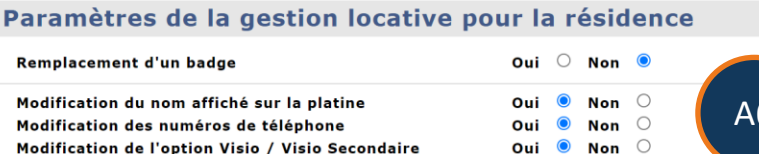

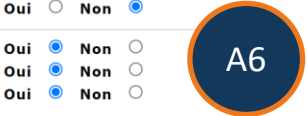

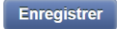

#### Dans cet écran, vous pouvez définir les paramètres par défaut de A6 tous les appartements.

Si vous souhaitez avoir un comportement différent sur certains appartements :

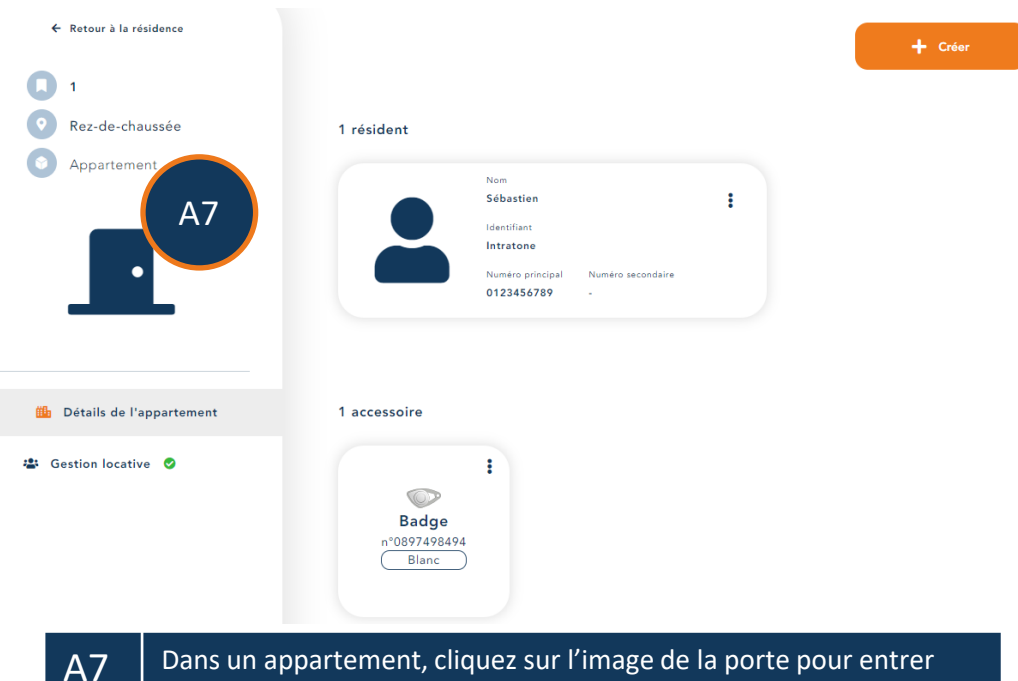

Dans un appartement, cliquez sur l'image de la porte pour entrer dans les options.

# **Gestion locative**

Appartement, maison, villa

|    | Nom<br>Etage<br>Boîte aux lettres<br>Type<br>Commentaire | 1<br>Rez-de-chaussée<br>aucune | A8         |
|----|----------------------------------------------------------|--------------------------------|------------|
|    | Activer la gestion locative                              | Oui  Non                       | Configurer |
|    | Enregistrer                                              | Supprimer Déplacer vers        |            |
| A8 | Cliquez sur « Configurei                                 | r».                            |            |

|     | Paramètres de la gestion locative p               | our l'appartement  |
|-----|---------------------------------------------------|--------------------|
| á   | Remplacement d'un badge                           | Oui 🔾 Non 💿 🛛 🗛 🖉  |
|     | Modification du nom affiché sur la platine        | Oui 🔍 Non 🔾        |
| B 🤌 | Modification des numéros de téléphone             | Oui 🔍 Non 🔾 🛛 🗡    |
|     | Modification de l'option Visio / Visio Secondaire | Oui 🖲 Non 🔾        |
|     | Identifiant                                       | 27627924           |
|     | Mot de passe                                      | 5239 Reinitialiser |
|     | Enregistrer                                       | B1                 |

| A9 | Choisissez les actions que pourra faire l'occupant du logement.                              |
|----|----------------------------------------------------------------------------------------------|
| B1 | Donnez l'identifiant et le mot de passe à l'occupant pour se connecter à www.intratone.info. |